## How to set up an Authorized Payer

**Step 1**: Click on the following link to go to Self Service

https://selfservice.augustana.edu/Student

Step 2: Sign in with your user name and password

## Step 3: Click on 'Student Finance'

This will take you to the payment portal.

Follow the below instructions to set up an authorized payer. You do NOT need to include payment information.

| How to set up an Authorized Payer                                                                                                    |                   |                                                                        |                                                     |                                                                                                    |
|----------------------------------------------------------------------------------------------------|-------------------|------------------------------------------------------------------------|-----------------------------------------------------|----------------------------------------------------------------------------------------------------|
| Step 4: Click on 'My Account' & 'Send a payer invitation'.                                                                                                    |                   |                                                                        |                                                     |                                                                                                    |
| Augustana College         Gt       My Account         Image: College       Overview         Image: College       Payment Plans                                                                                                    |                   |                                                                        | Gus                                                 | STana                                                                                                    |
| 🖺 Make a Payment                                                                                                    | Basic information |                                                                        |                                                     |                                                                                                    |
| <b>§</b> ≡ Transactions                                                                                                    |                   | Name                                                                   | Gus Tana                                            |                                                                                                    |
| Statements                                                                                                    |                   | Student ID                                                             | 0063938                                             |                                                                                                    |
| $\bigcirc$ Sign Out                                                                                                    |                   | Payment metho                                                          | ods<br>method                                       |                                                                                                    |
|                                                                                                    |                   | Payers<br>Do you know someor<br>account!<br>(+) <u>Send a payer in</u> | ne that would like to hel<br>nvitation              | p you pay? Invite them to have access to your                                                                                              |
| Step 5: Fill in the information for the person you are setting up as an Authorized Payer and click 'Send invitation'.           You're done!           Your Authorized Payer has now received an email from noreply@augustana.edu with information on how to access the payment portal. |                   |                                                                        | rson you<br>nd click<br>an email<br>nation on<br>I. | My Account  Payer Information  Payer information  First name  Last name  Confirm email address  Payer access  I Allow access to statements |